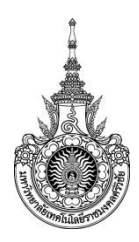

## คู่มือการให้บริการ : ระบบกิจกรรมเสริมหลักสูตร หน่วยงานที่ให้บริการ : งานพัฒนานักศึกษาและศิษย์เก่าสัมพันธ์ คณะวิศวกรรมศาสตร์และเทคโนโลยี

### หลักเกณฑ์ วิธีการ เงื่อนไข (ถ้ามี) ในการยื่นคำขอ และในการพิจารณาอนุญาต

- นักศึกษาต้องเข้าร่วมกิจกรรมเสริมหลักสูตรให้ครบตามเกณฑ์ที่มหาวิทยาลัยกำหนด
   1.1 หลักสูตรปริญญาตรี (4-6 ปี) นักศึกษาต้องเข้าร่วมทั้งหมด 18 กิจกรรม
   1.2 หลักสูตรปริญญาตรี (2-3 ปี) นักศึกษาต้องเข้าร่วมทั้งหมด 11 กิจกรรม
- 2. นักศึกษาต้องเข้าร่วมกิจกรรมเสริมหลักสูตร ตามแผนที่งานพัฒนานักศึกษาระบุเท่านั้น
- นักศึกษาต้องลงทะเบียนการเข้าร่วมกิจกรรมเสริมหลักสูตรดังกล่าว ผ่านระบบกิจกรรมเสริม หลักสูตร ยกเว้น กิจกรรมบังคับไม่ต้องลงทะเบียนในระบบ
- ให้นักศึกษาดำเนินการตรวจสอบ ติดตามผลการเข้าร่วมกิจกรรมเสริมหลักสูตรทุกครั้งหลังจาก เข้าร่วมกิจกรรม และตรวจสอบผลการเข้าร่วมกิจกรรมให้เป็นไปตามเกณฑ์ที่มหาวิทยาลัยกำหนด เพื่อลดปัญหากิจกรรมตกค้างในชั้นปีสุดท้าย
- 5. เมื่อสำเร็จการศึกษา นักศึกษาจะได้รับใบแสดงผล หรือ ระเบียนกิจกรรมเสริมหลักสูตร

### ระเบียบหรือกฎหมายที่เกี่ยวข้อง (ถ้ามี)

หลักเกณฑ์การเข้าร่วมกิจกรรมเสริมหลักสูตร

#### ช่องทางการให้บริการ

| สถานที่ให้บริการ/ช่องทางการให้บริการ        | ระยะเวลาเปิดให้บริการ                   |
|---------------------------------------------|-----------------------------------------|
| 1) นักศึกษาล 'ทะเบียนเข้าร่วมกิจกรรม โดยการ | ตามระยะเวลา ที่งานพัฒนานักศึกษาและศิษย์ |
| เข้าสู่ระบบกิจกรรมเสริมหลักสูตร             | เก่าสัมพันธ์ ได้แจ้งให้นักศึกษาทราบ     |
| http://trang.rmutsv.ac.th/trang/th          |                                         |
| (แสดงหน้าเว็ปไซต์ของมหาวิทยาลัยเทคโนโลยีราช |                                         |
| มงคลศรีวิชัย วิทยาเขตตรัง)                  |                                         |
|                                             |                                         |
|                                             |                                         |

# ขั้นตอน ระยะเวลา และส่วนงานที่รับผิดชอบ

# ระยะเวลาในการดำเนินการ : 1 ชั่วโมง 15 นาที

| ลำดับ | ขั้นตอน                                                   | ระยะเวลา | ผู้รับผิดชอบ       |
|-------|-----------------------------------------------------------|----------|--------------------|
| 1.    | ลงทะเบียนเข้าสู่ระบบ                                      |          |                    |
|       | http://trang.rmutsv.ac.th/trang/th                        |          |                    |
|       | - เลือกนักศึกษาเพื่อเข้าสู่ระบบกิจกรรมเสริม               |          |                    |
|       | หลักสูตร                                                  | 15 นาที  | นักศึกษา           |
|       | - เลือกระบบกิจกรรมเสริมหลักสูตร                           |          |                    |
|       | <ul> <li>ลงชื่อเข้าใช้ (S ตามด้วยรหัสนักศึกษา)</li> </ul> |          |                    |
|       | - ระบุรหัสผ่านผู้ใช้                                      |          |                    |
|       | - เลือกประเภทผู้ใช้งาน (เลือกนักศึกษา)                    |          |                    |
|       | - กดปุ่มลงชื่อเข้าใช้งาน                                  |          |                    |
| 2.    | การลงทะเบียนกิจกรรมเสริมหลักสูตร                          |          |                    |
|       | - เลือกลงทะเบียนกิจกรรม                                   |          |                    |
|       | - เลือกปีการศึกษาที่เปิดกิจกรรม                           |          |                    |
|       | - เลือกวิทยาเขตตรัง                                       |          |                    |
|       | - นักศึกษาเลือกลงทะเบียนกิจกรรมที่มีความ                  |          |                    |
|       | ประสงค์จะเข้าร่วม เลือก check box ตาม                     |          |                    |
|       | หมายเลข 1 (โดยตรวจสอบข้อมูลก่อนลงทะเบียน                  |          |                    |
|       | ประกอบด้วย รหัสกิจกรรม ชื่อกิจกรรม ประเภท                 |          |                    |
|       | กิจกรรม หน่วยงานที่จัด วันที่เปิดรับ วันที่ดำเนิน         |          |                    |
|       | กิจกรรม สถานที่จัดกิจกรรม เวลาที่ดำเนิน                   |          |                    |
|       | กิจกรรม และจำนวนที่เปิดรับลงทะเบียน)                      |          |                    |
|       | การสมัครเข้าร่วมกิจกรรมจะเสร็จสมบูรณ์เมื่อมี              |          |                    |
|       | การยืนยันการลงทะเบียน โดยคลิกที่ หมายเลข 2                |          |                    |
| 3.    | การตรวจสอบผลการลงทะเบียน                                  |          |                    |
|       | โดยตรวจสอบข้อมูลผลการลงทะเบียน                            | 10 นาที  |                    |
|       | ประกอบด้วย รหัสกิจกรรม ชื่อกิจกรรม วันที่                 |          | งาาเพ้ตเบาบักศึกษา |
|       | ลงทะเบียน ลำดับที่ลงทะเบียน ผลการยืนยัน และผล             |          |                    |
|       | การประเมิน ผลการยืนยันทางหน่วยงานต้นสังกัดจะ              |          | และคษยเกาสมพนธ     |
|       | ยืนยันให้นักศึกษาก่อนเข้าร่วมกิจกรรม ผลการประเมิน         |          |                    |
|       | ทางหน่วยงานต้นสังกัดจะประเมินผลหลังจากนักศึกษา            |          |                    |
|       | เซ็นชื่อเข้าร่วมกิจกรรมนั้น ๆ นักศึกษาจะได้รับการ         |          |                    |
|       | บันทึกลงทะเบียนกิจกรรมเสริมหลักสูตร และหาก                |          |                    |

|    | ้าเักสึกษาไปย่าบกิจกรรบอะไปได้รับการประเบินแล      |         |                      |
|----|----------------------------------------------------|---------|----------------------|
|    | マー                                                 |         |                      |
|    | กจกรรมจากตนสงกด                                    |         |                      |
| 4. | การตรวจสอบผลการเข้าร่วมกิจกรรม                     |         |                      |
|    | เป็นรายงานที่มีรูปแบบเหมือนกับทรานสคลิปกิจกรรม     | 10 นาที |                      |
|    | แต่ไม่สามารถนำไปเป็นเอกสารอ้างอิงได้ซึ่งรายงานจะ   |         |                      |
|    | แสดงผลการเข้าร่วมกิจกรรมเสริมหลักสูตรทั้งหมดของ    |         | งานพัฒนานักศึกษา     |
|    | นักศึกษา เพื่อใช้ในการตรวจสอบกิจกรรมเสริมหลักสูตร  |         | และศิษย์เก่าสัมพันธ์ |
|    | ตามเกณฑ์ที่มหาวิทยาลัยกำหนด                        |         |                      |
| 5. | แจ้งปัญหาการใช้ระบบ                                |         |                      |
|    | การแจ้งปัญหาที่เกิดจากระบบนั้นจะเป็นปัญหา          | 10 นาที | นักศึกษา             |
|    | ที่เกิดในกรณีระบบทำงานผิดพลาด หรือ แสดงผลการ       |         |                      |
|    | ทำงานไม่ถูกต้อง แต่หากมีข้อสงสัยเกี่ยวกับกิจกรรม   |         |                      |
|    | เสริมหลักสูตร กรุณาติดต่องานพัฒนานักศึกษาและศิษย์  |         |                      |
|    | เก่าสัมพันธ์ คณะวิศวกรรมศาสตร์และเทคโนโลยี         |         |                      |
| 6. | โหลดคู่มือการใช้งาน                                |         |                      |
|    | การใช้งานระบบกิจกรรมเสริมหลักสูตร ผู้ใช้งาน        | 10 นาที | นักศึกษา             |
|    | ควรศึกษาระเบียบกิจกรรมเสริมหลักสูตร และศึกษา       |         |                      |
|    | โครงการ/กิจกรรม เสริมหลักสูตรให้เข้าใจอย่างละเอียด |         |                      |
| 7. | การตรวจกิจกรรมทั้งหมด                              |         |                      |
|    | จะแสดงกิจกรรมทั้งหมด ซึ่งสามารถเลือกดูกิจกรรม      | 10 นาที | นักศึกษา             |
|    | แต่ละปีการศึกษาได้                                 |         |                      |
| 8. | ข่าวประกาศ                                         |         |                      |
|    | สำหรับดูข่าวประกาศต่าง ๆ ซึ่งสามารถเลือกดูได้      | 10 นาที | นักศึกษา             |
|    | แต่ละวิทยาเขต                                      |         |                      |

# รายการเอกสาร หลักฐานประกอบ

| ลำดับ | ชื่อเอกสาร จำนวน และรายละเอียดเพิ่มเติม (ถ้ามี) | หน่วยงานผู้ออกเอกสาร |
|-------|-------------------------------------------------|----------------------|
| 1.    | ใบระเบียนกิจกรรมเสริมหลักสูตร                   | คณะวิศวกรรมศาสตร์และ |
|       |                                                 | เทคโนโลยี            |

## ช่องทางการร้องเรียน แนะนำการให้บริการ

| ลำดับ | ช่องทางการร้องเรียน/แนะนำการให้บริการ                                                                                                    |
|-------|----------------------------------------------------------------------------------------------------|
| 1.    | งานพัฒนานักศึกษาและศิษย์เก่าสัมพันธ์ คณะวิศวกรรมศาสตร์และเทคโนโลยี มหาวิทยาลัย<br>เทคโนโลยี วิทยาเขตตรัง 179 ม.3 ต.ไม้ฝาด อ.สิกา จ.ตรัง 92150 / โทรศัพท์ 08 0145 8258 |